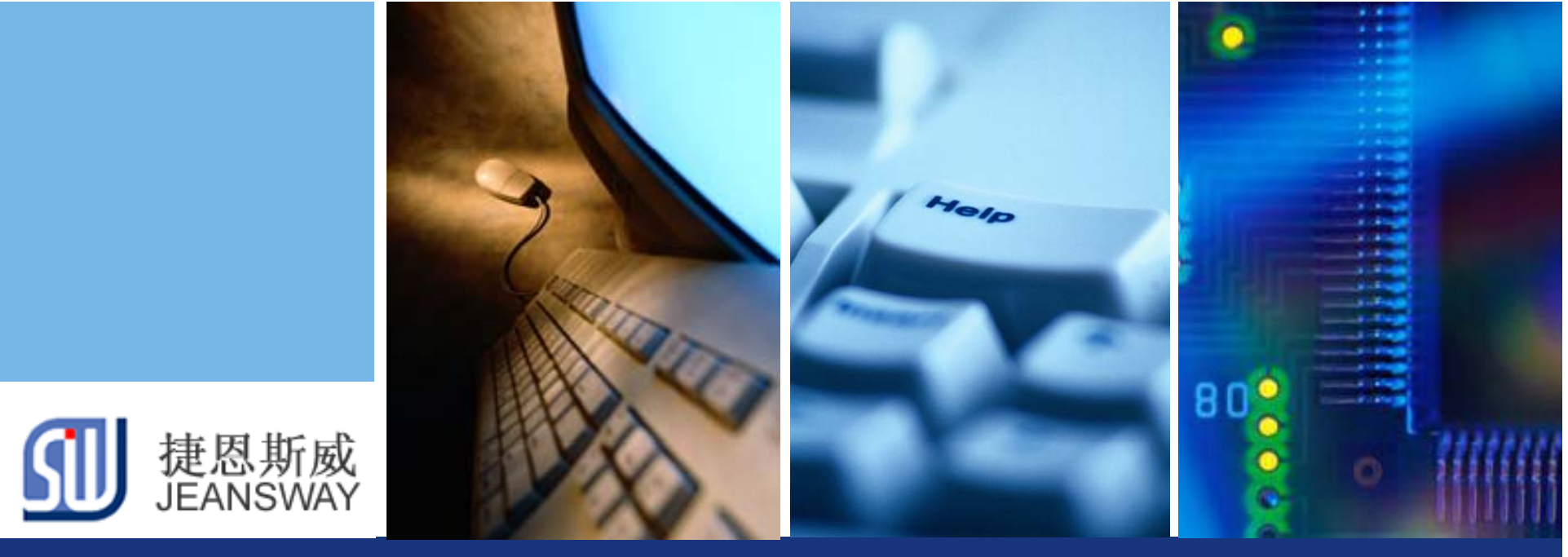

# 使用U盘升级程序的解决方案

Let's make your development easier!

#### 捷恩斯威科技,最专业的TI MCU方案设计商

www.jeansway.cn

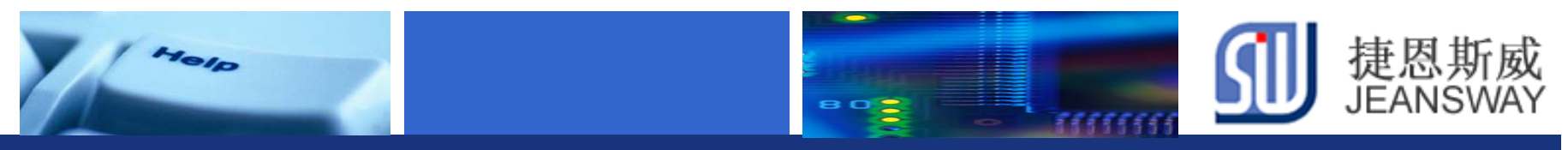

## 传统的软件升级方式

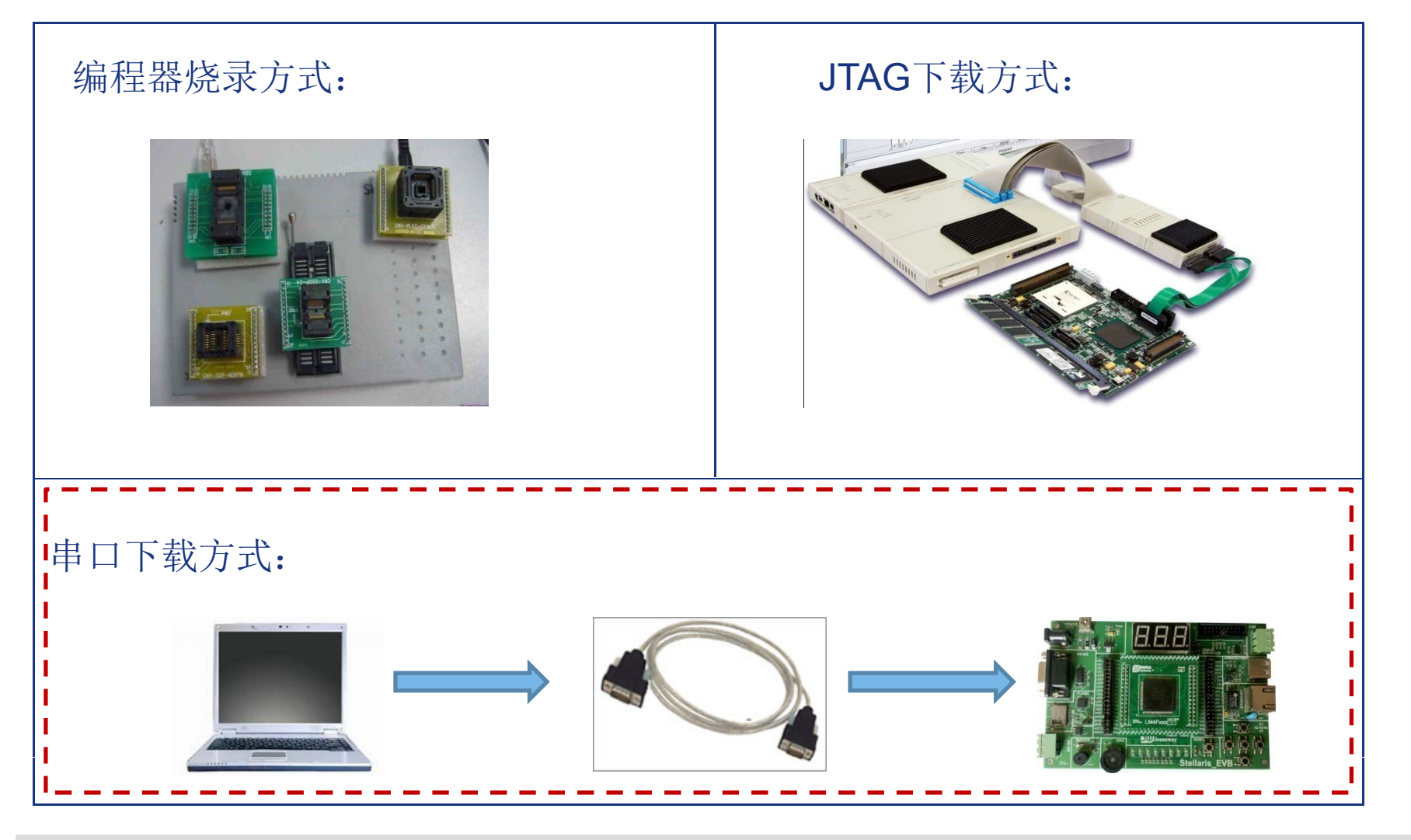

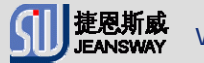

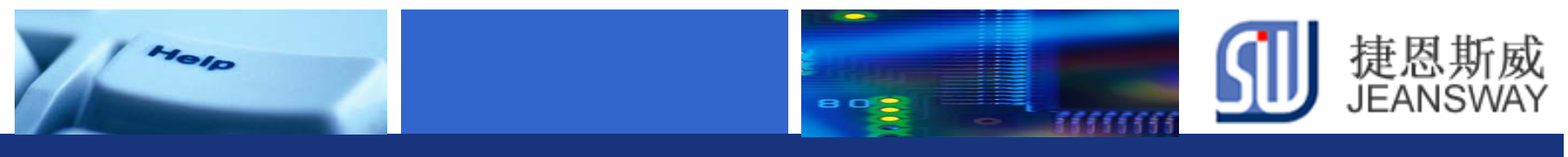

### 通信模式升级方式

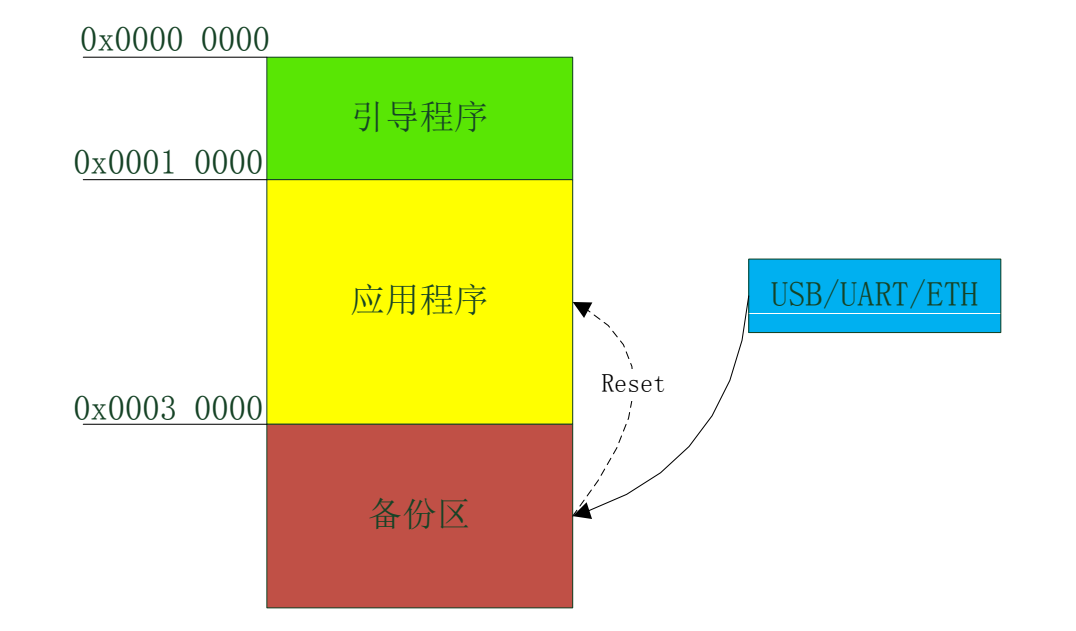

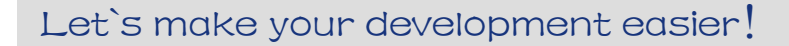

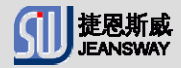

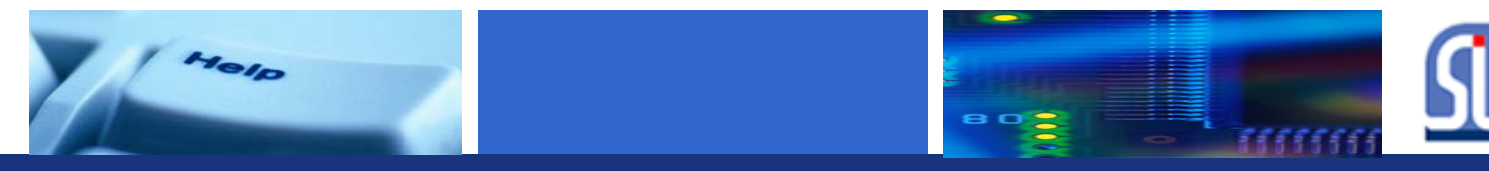

## 使用U盘升级的优点

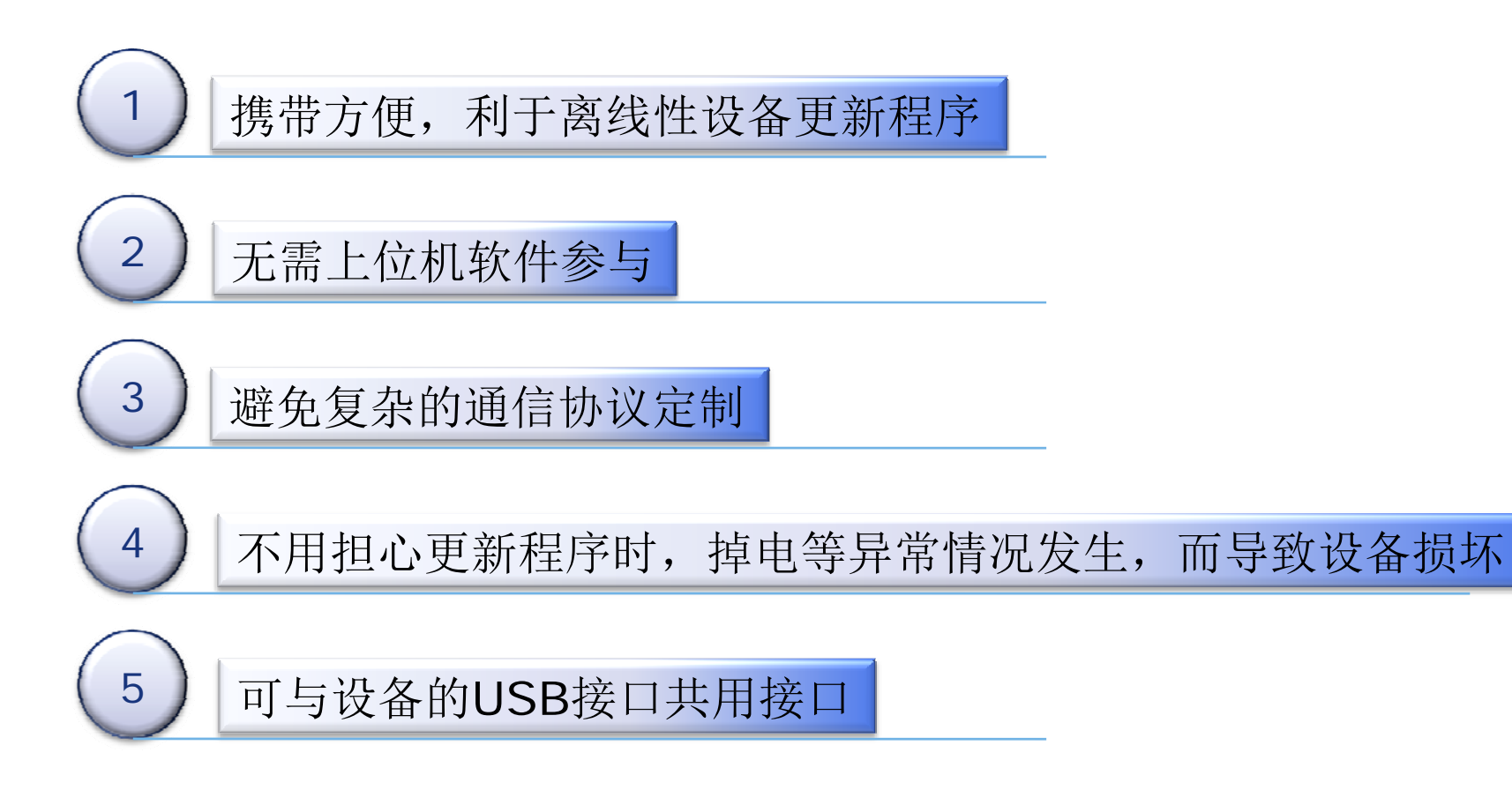

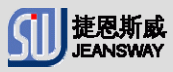

捷恩斯威

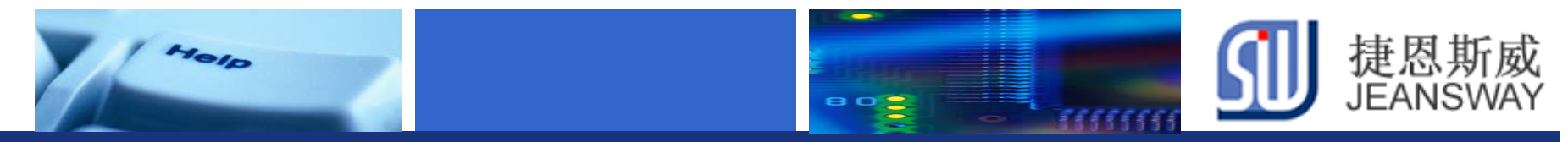

#### TI Cortex-M4目前支持USB系列型号

| Cortex-M4 | USB类型   | 备注              |
|-----------|---------|-----------------|
| LM4F11xXX | N/A     | LM4F110/111/112 |
| LM4F12xXX | D       | LM4F120/121/122 |
| LM4F13XXX | D/H/OTG | LM4F130/131/132 |
| LM4F23xxx | D/H/OTG | LM4F230/231/232 |
|           |         |                 |

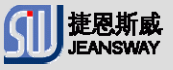

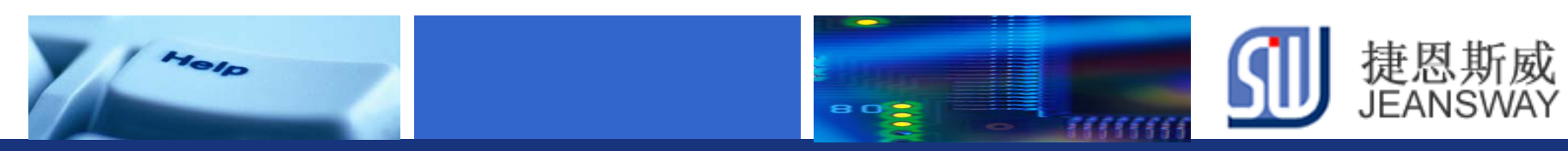

### **TI Cortex-M4 USB**硬件特性

- ◆ 支持USB 2.0全速(12 Mbps)和低速(1.5 Mbps)
- ▶ 4类传输模式: 控制传输,中断传输,批量传输,等时传输
- ◆ 16个端点: 一1个专用的输入控制端点和1个专用输出控制端点 - 7个可配置的输入端点和7个可配置的输出端点
- ▶ 2KB专用端点内存空间:可支持双缓冲的1023字节最大包的等时传输
- ◆ 支持VBUS 电压浮动和有效ID检测,并产生中断信号.

◆ 高效传输µDMA:3个输入端点和3个输出端点独立发送和接收, 当FIFO中包含需要的大量数据时,触发通道请求

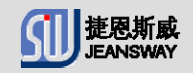

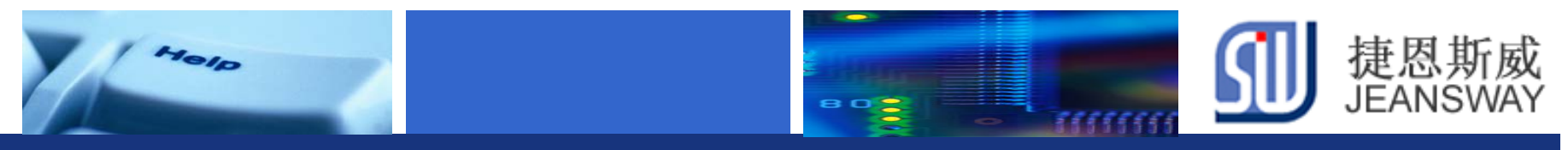

#### TI Cortex-M4 USB 模块图

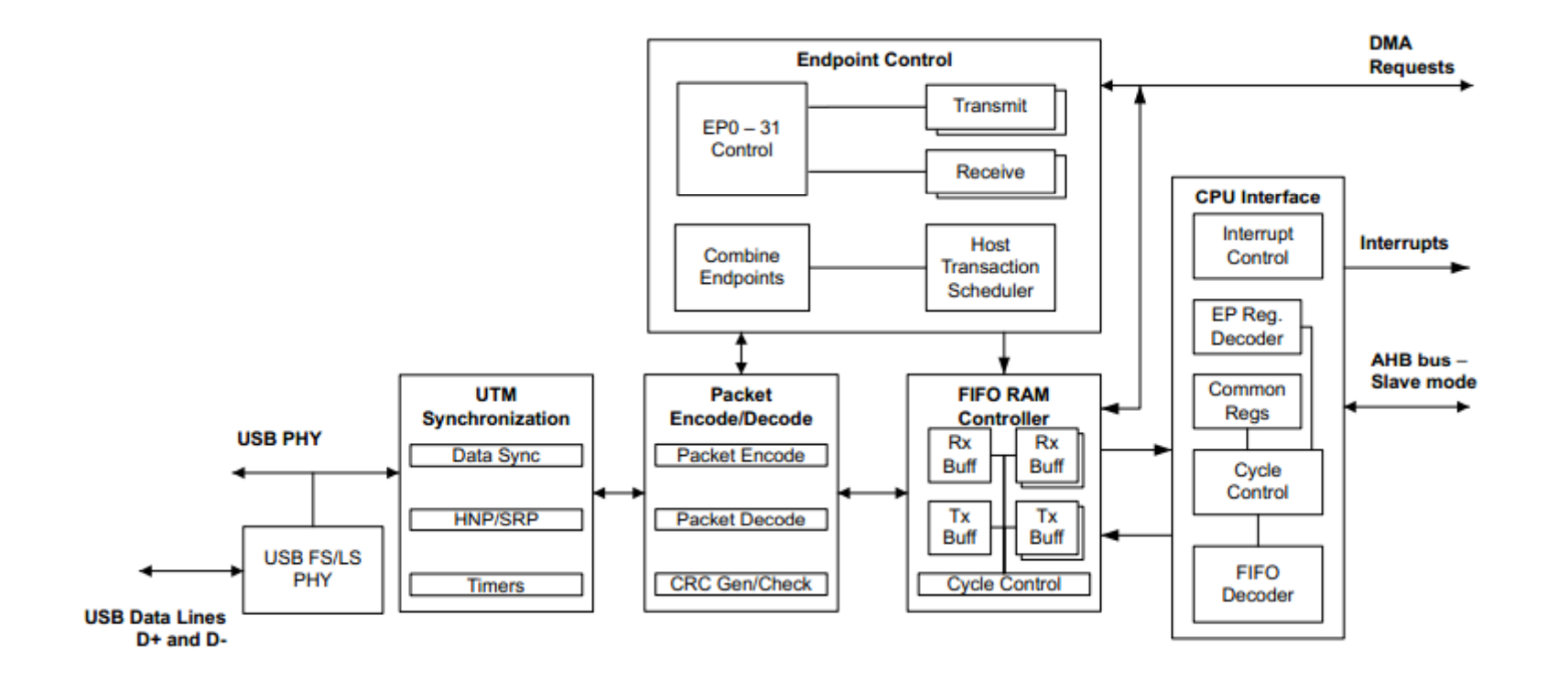

系统时钟必须工作在20MHz以上 管脚USB0RBIAS和地之间需要接一个1%精度的9.1 kΩ电阻.

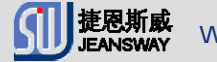

# Usblib软件库,助你快速完成U盘升级功能

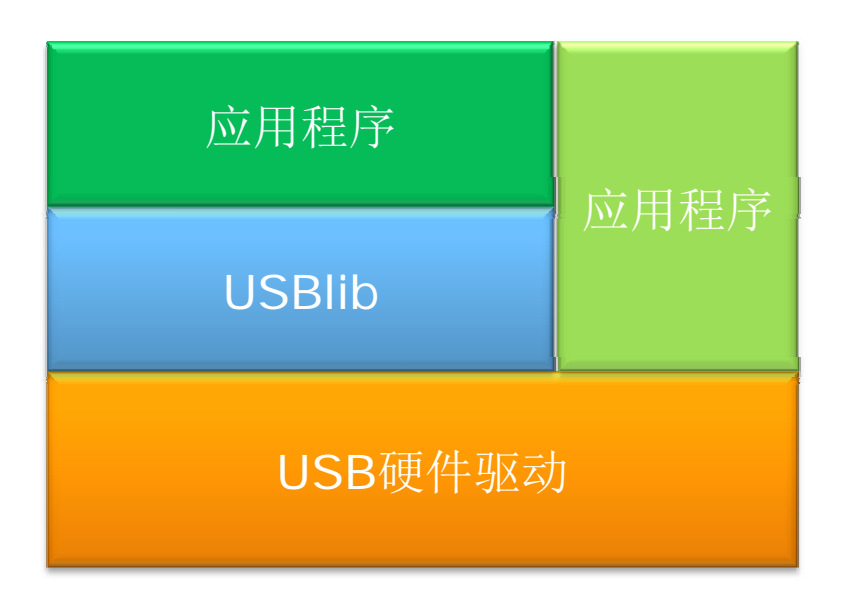

1010

- ◆ TI USB软件库
  - \* Bulk DevicCDC Device Class
  - \* HID Device Class
  - \* Mass Storage Device Class
  - \* USB Host Class
  - \* HID Host Class
  - \* Mass Storage Host Class
- ✤ Jeansway USB软件库
  \* USB Printer Class

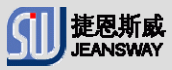

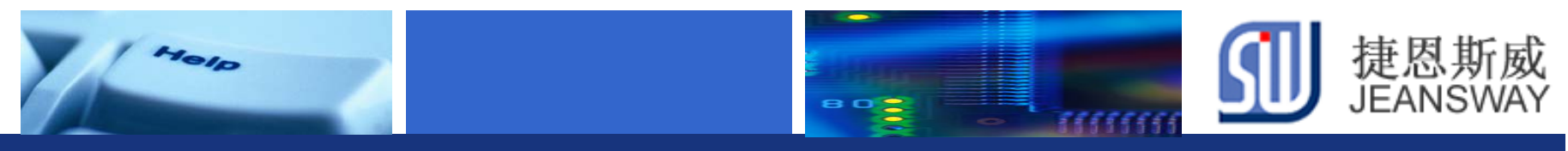

#### Usblib 目录结构

| お            | ℃ → 本地磁盘 (C:) → StellarisWare → usl                                                                                                    | alib •                                                                                                    | <ul> <li>✓</li> <li>授素 usbl.</li> </ul>                                                                                                    |
|--------------|----------------------------------------------------------------------------------------------------|----------------------------------------------------------------------------------------------------|----------------------------------------------------------------------------------------------------|
| ŧ            | •▼ 共享▼ 刻录 新建文件夹                                                                                                    |                                                                                                    |                                                                                                    |
| 设备型<br>API函数 | <ul> <li>ccs</li> <li>rvmdk-cm3</li> <li>ewarm-cm4f</li> <li>gcc-cm4f</li> <li>device</li> <li>usblib-cm4f.uvgui.alfred</li> <li>usblib_uvproj.bak</li> <li>usbbuffer</li> <li>usbmode</li> <li>usbaudio</li> <li>usbaudio</li> <li>usblibpriv</li> <li>usblibpriv</li> <li>usblib-cm4f_usblib-cm4f.dep</li> <li>usblib-cm4f.ewp</li> <li>usblib-cm4f.sgxx</li> </ul> | <ul> <li>ccs-cm3</li> <li>ewarm</li> <li>gcc</li> <li>rvmdk-cm4f</li> <li>host</li> <li>usblib.uvgui_alfred.bak</li> <li>usblib-cm4f_uvopt.bak</li> <li>usbdesc</li> <li>usbringbuf</li> <li>usbcdc</li> <li>usb-ids</li> <li>usbmsc</li> <li>usblib.ewp</li> <li>usblib.sgxx</li> <li>Makefile.usblib-cm3</li> </ul> | <ul> <li>ccs-cm4f</li> <li>ewarm-cm3</li> <li>gcc-cm3</li> <li>rvmdk</li> <li>usblib.uvgui.alfred</li> <li>usblib.cm4f uvproj.bax</li> <li>usblib-cm4f uvproj.bax</li> <li>iusblib.cm4f uvproj.bax</li> <li>iusblib.cm3.sgxx</li> <li>iusblib.cm3.sgxx</li> <li>iusblib.cm4f</li> </ul> |
|              | usblib.uvopt<br>er_project<br>usblib                                                                                                    | usblib-cm3.uvopt<br>cr_usblib-cm3<br>usblib-cm3                                                                                                    | <ul> <li>□ usblib-cm4f.uvopt</li> <li></li></ul>                                                                                                    |

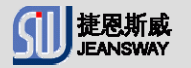

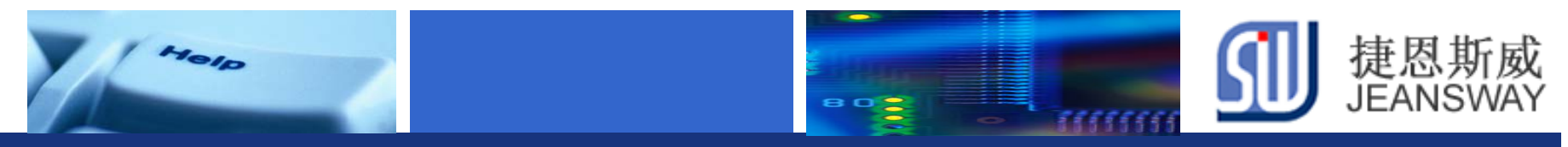

### HID设备键盘模型

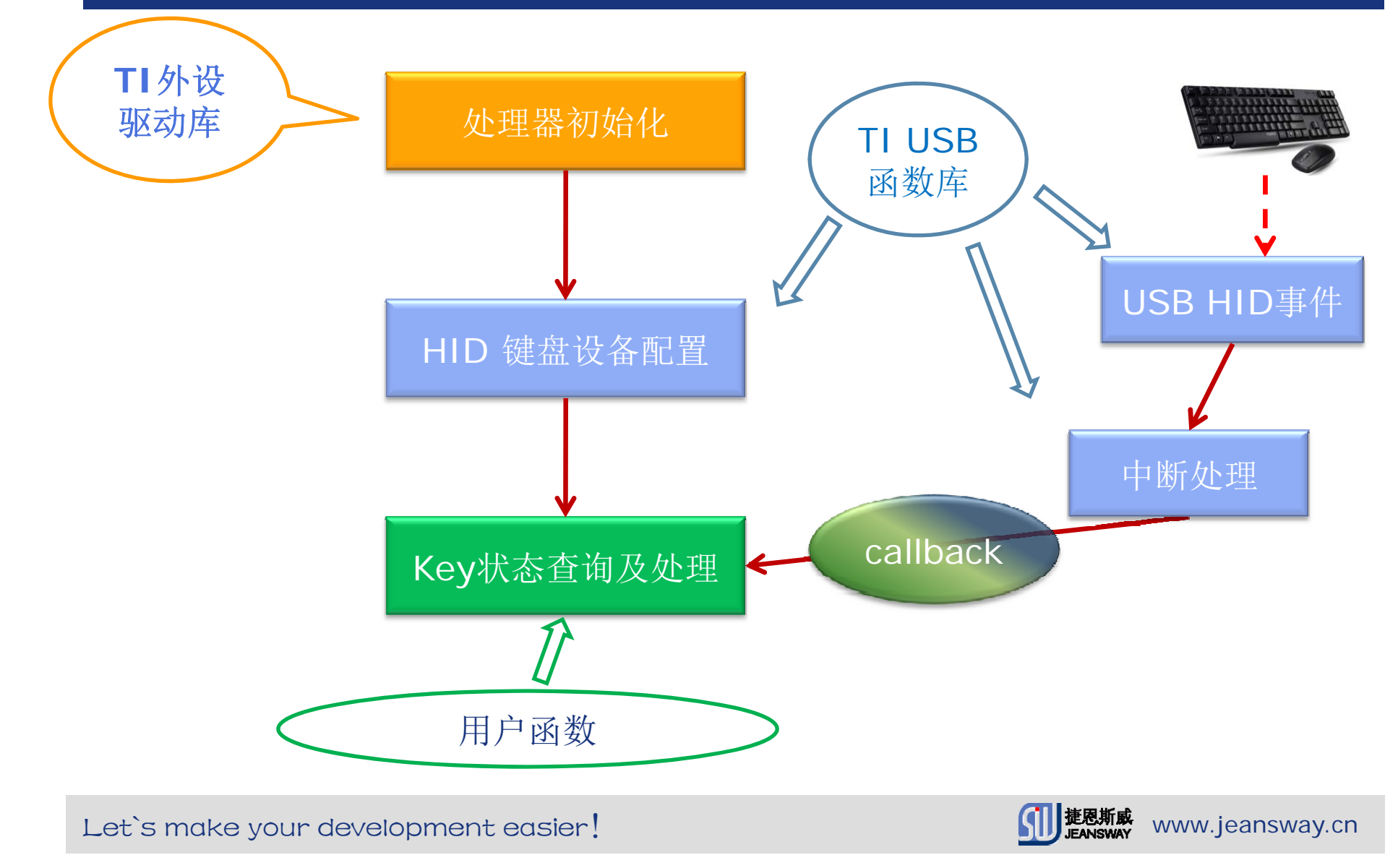

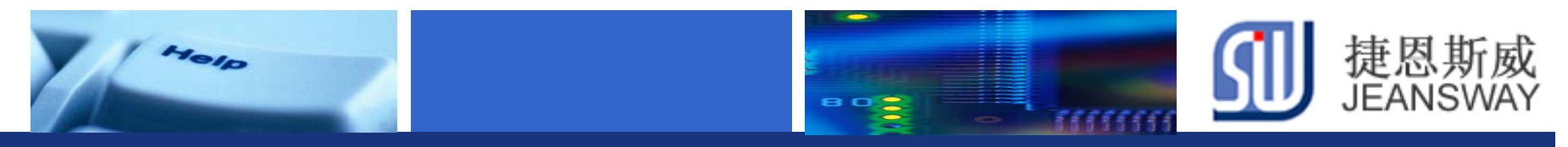

#### Mass Storage usb 升级模型

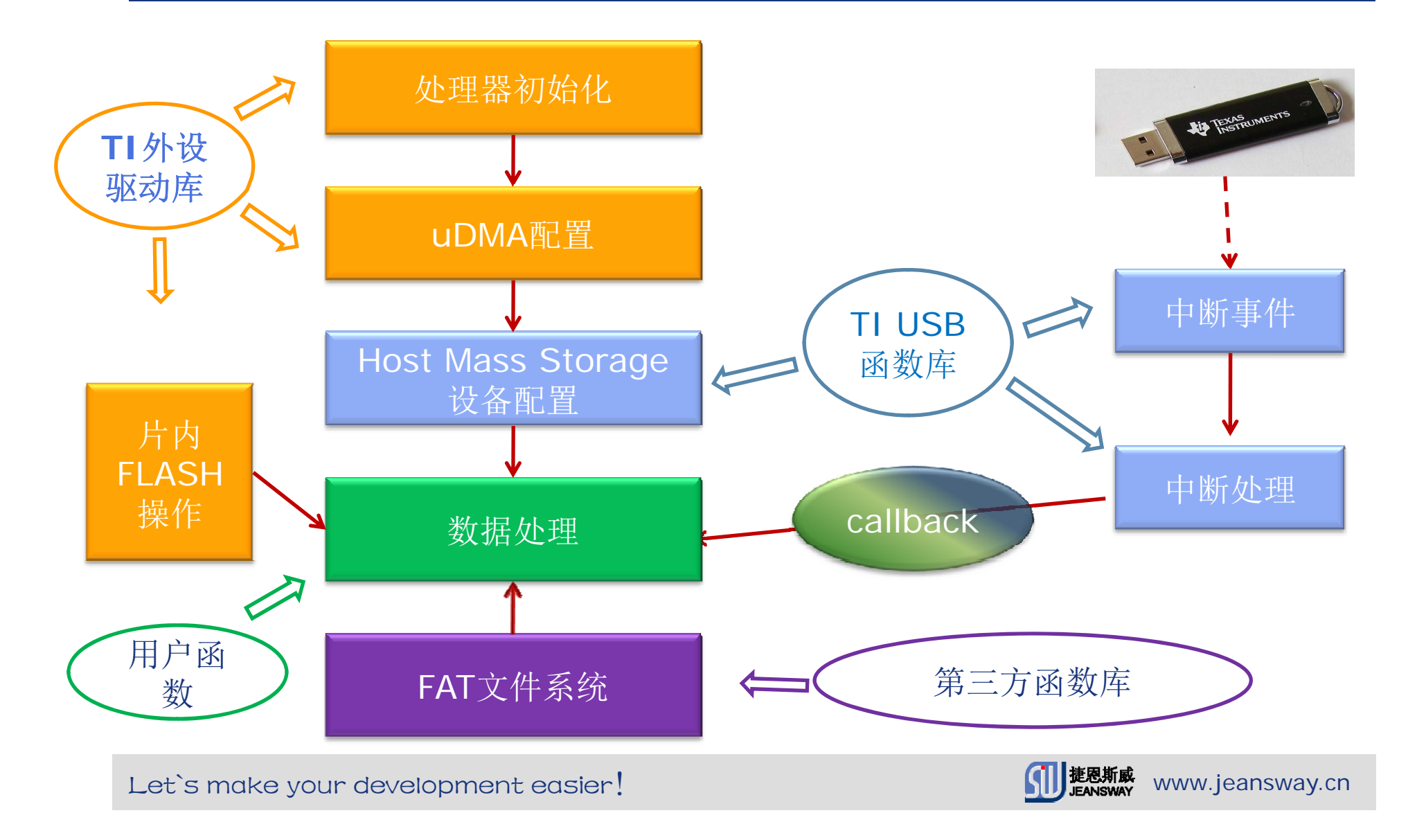

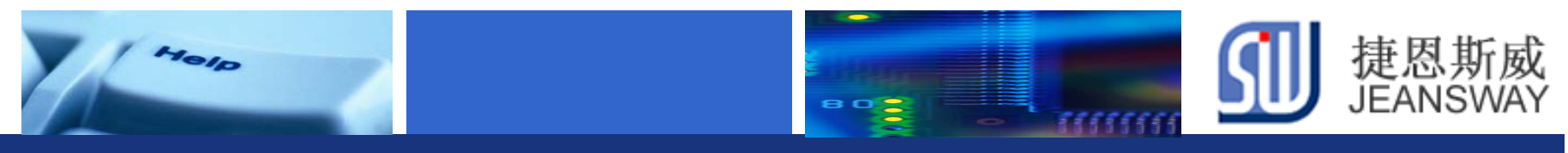

### JSW-M4EVB开发板USB硬件连接

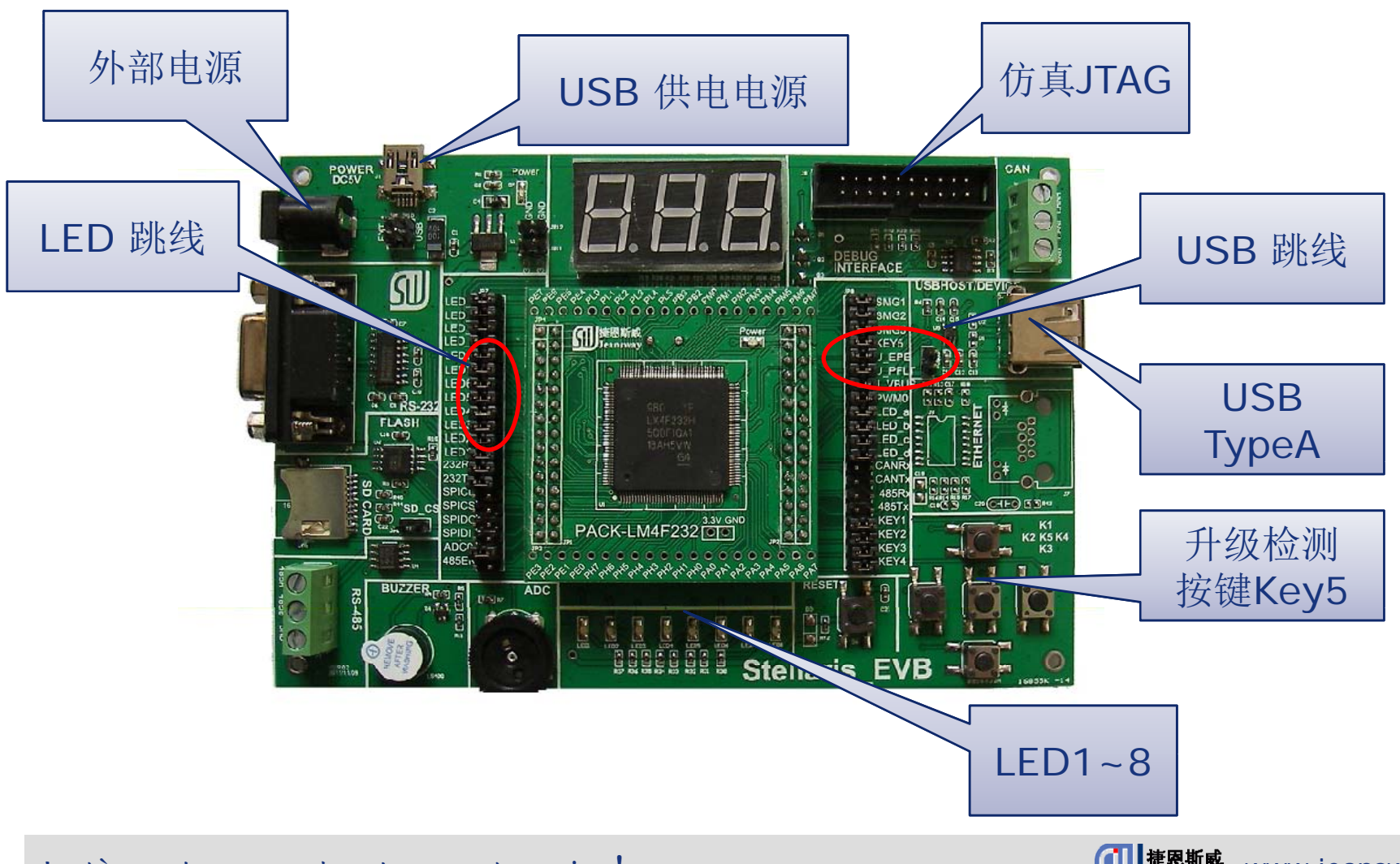

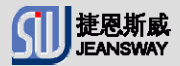

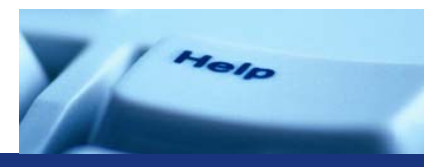

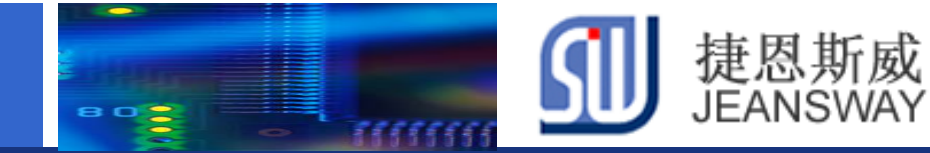

## JSW-M4EVB 外设接线图

|        |    | JP7 |    |     |     |     |    | JP8 |    |        |
|--------|----|-----|----|-----|-----|-----|----|-----|----|--------|
| LED e  | 1  |     | 40 | PK4 |     | PD5 | 1  |     | 40 | SMG1   |
| LED_f  | 2  |     | 39 | PK5 |     | PD4 | 2  |     | 39 | SMG2   |
| LED g  | 3  |     | 38 | PK6 |     | PD7 | 3  |     | 38 | SMG3   |
| LED_dp | 4  |     | 37 | PK7 |     | PD6 | 4  |     | 37 | KEY5   |
| LED8   | 5  |     | 36 | PJ7 |     | PF4 | 5  |     | 36 | U_EPE  |
| LED7   | 6  |     | 35 | PJ6 |     | PF5 | 6  |     | 35 | U_PFLT |
| LED6   | 7  |     | 34 | PJ5 |     | PB1 | 7  |     | 34 | U_VBUS |
| LED5   | 8  |     | 33 | PJ4 |     | PG6 | 8  |     | 33 | PWM0   |
| LED4   | 9  |     | 32 | PJ3 | MCU | PK0 | 9  |     | 32 | LED_a  |
| LED3   | 10 |     | 31 | PJ2 |     | PK1 | 10 |     | 31 | LED_b  |
| LED2   | 11 |     | 30 | PJ1 |     | PK2 | 11 |     | 30 | LED_c  |
| LED1   | 12 |     | 29 | PJ0 |     | PK4 | 12 |     | 29 | LED_d  |
| 232Rx  | 13 |     | 28 | PC4 |     | PB4 | 13 |     | 28 | CANRX  |
| 232Tx  | 14 |     | 27 | PC5 |     | PB5 | 14 |     | 27 | CANTX  |
| SPICLK | 15 |     | 26 | PD0 |     | PG4 | 15 |     | 26 | 485Rx  |
| SPICS  | 16 |     | 25 | PD1 |     | PG5 | 16 |     | 25 | 485Tx  |
| SPIDO  | 17 |     | 24 | PD2 |     | PF0 | 17 |     | 24 | KEY1   |
| SPIDI  | 18 |     | 23 | PD3 |     | PF1 | 18 |     | 23 | KEY2   |
| ADC0   | 19 |     | 22 | PP0 |     | PF2 | 19 |     | 22 | KEY3   |
| 485EN  | 20 |     | 21 | PP1 |     | PF3 | 20 |     | 21 | KEY4   |
|        |    |     |    |     |     |     |    |     |    |        |

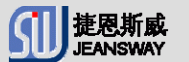

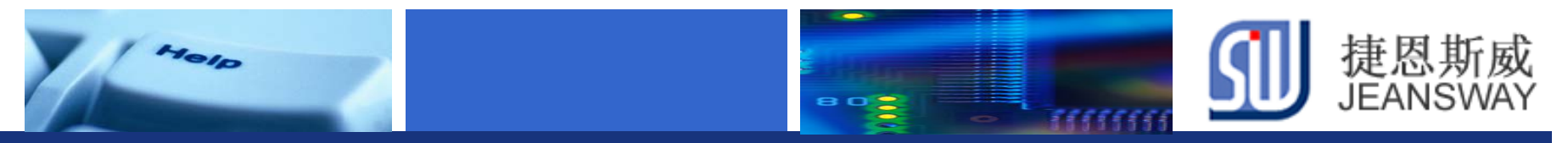

### DEMO使用到的MCU资源

\* key5:

GPIO PortD6

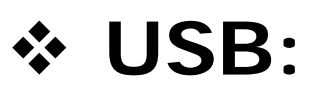

| 信号   | 引脚  |
|------|-----|
| D+   | PL6 |
| D-   | PL7 |
| VBUS | PB1 |
| EPE  | PF4 |
| PFLT | PF5 |

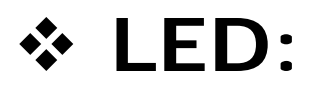

Led1<sup>~</sup>Led8: PJ0<sup>~</sup>PJ7

Let's make your development easier!

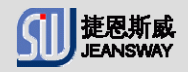

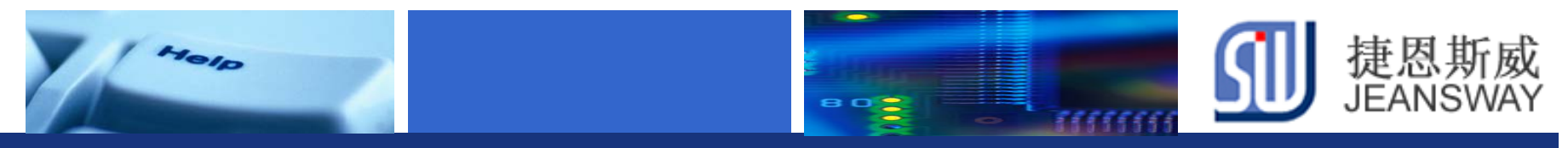

#### JSW USB在线升级实现流程

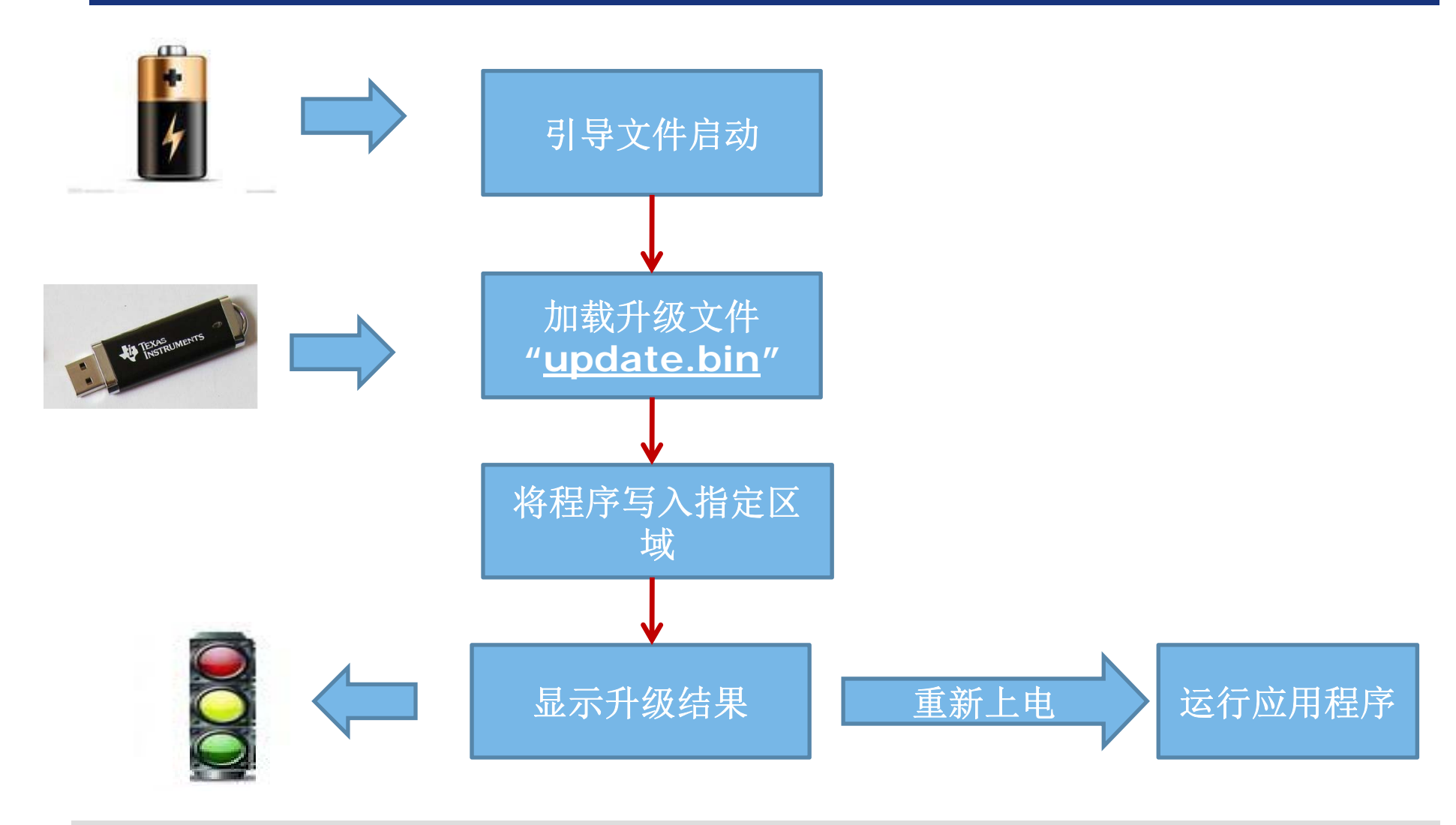

Let's make your development easier!

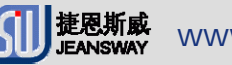

www.jeansway.cn

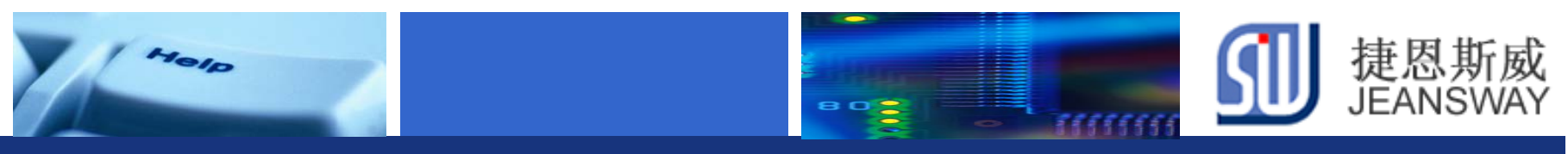

# U盘升级进行步骤

- Step1: 程序规划
- Step2: 指定Bootloader程序空间
- Step3: 编写USB bootloader程序
- Step4: 编译&下载bootloader
- Step5: 指定应用程序编译地址
- Step6: 编写用户程序
- Step7: 升级用户程序
- Step8: 检查升级结果

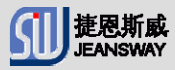

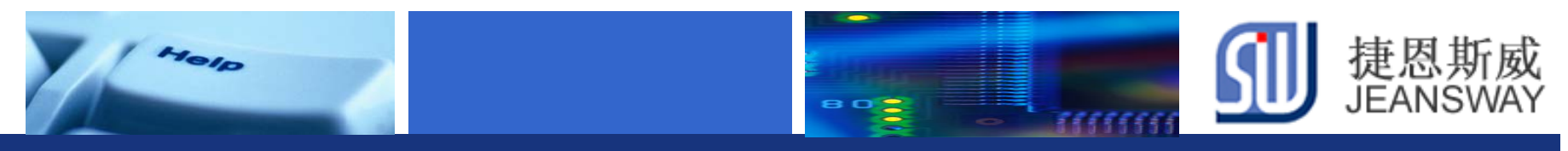

## Step1: 程序规划(1/2)

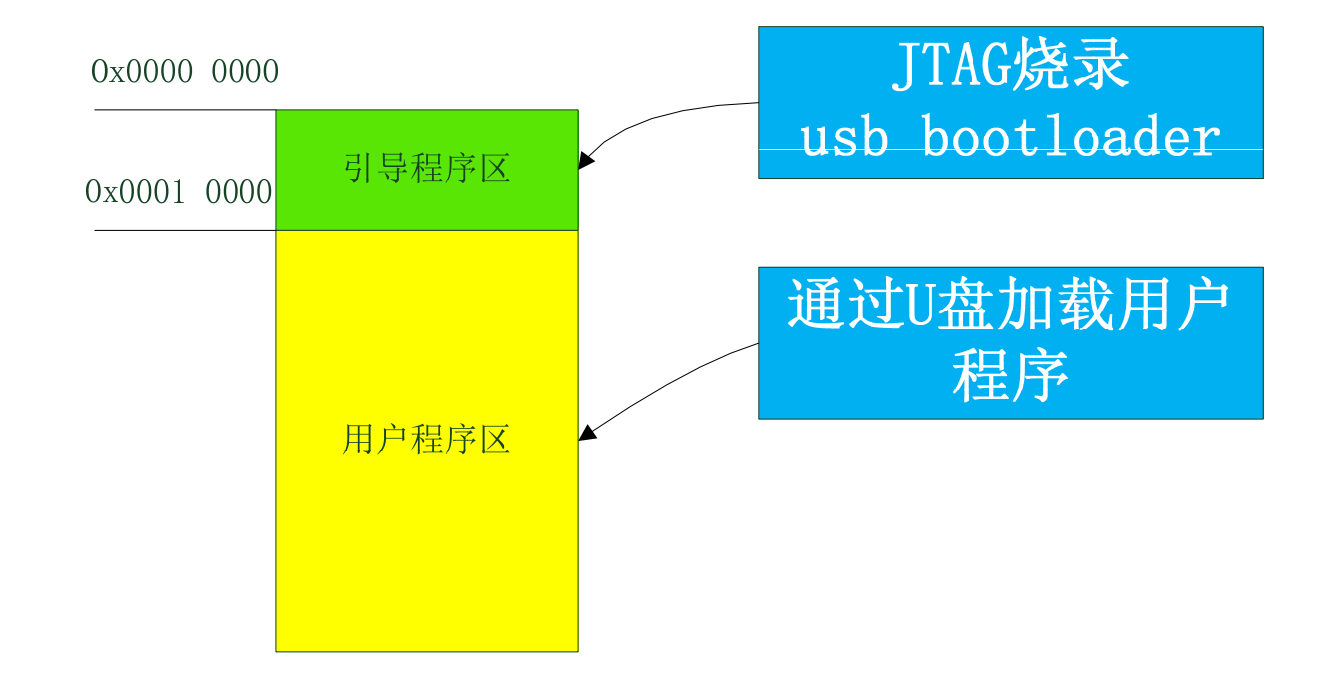

#### U盘升级方案程序空间分配

Let's make your development easier!

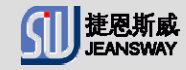

www.jeansway.cn

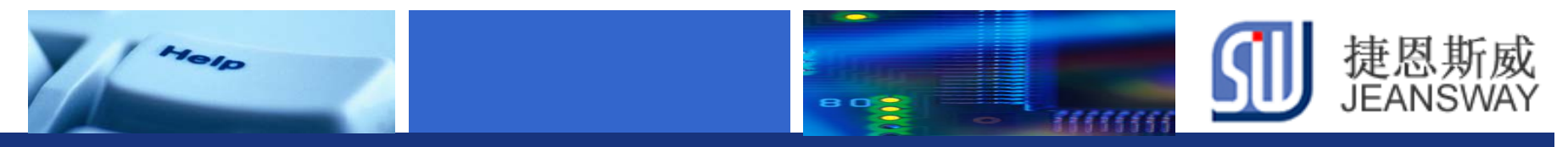

### Step1: 程序规划(2/2)

程序流程图

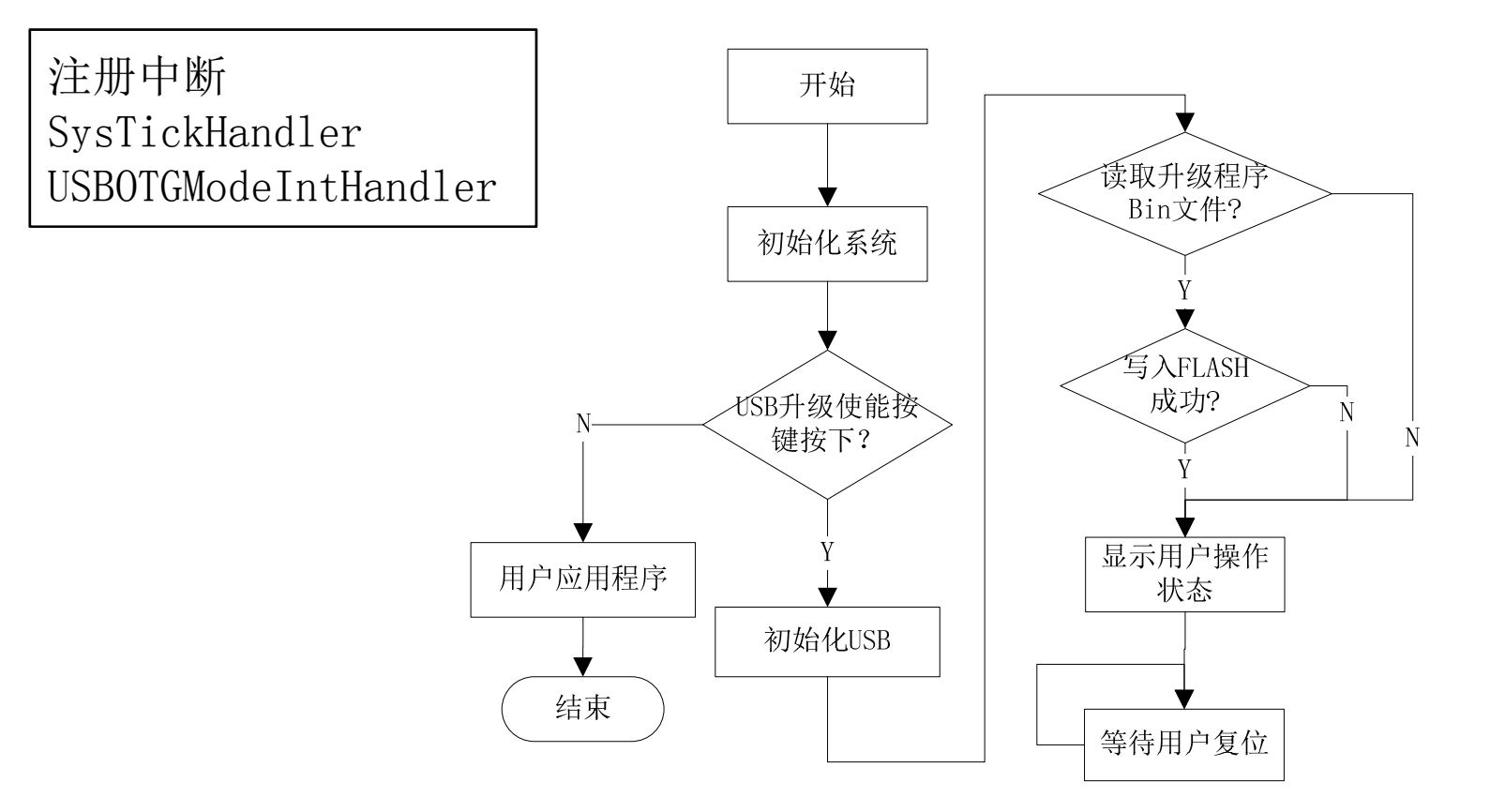

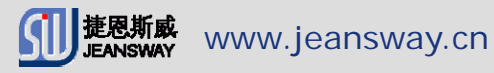

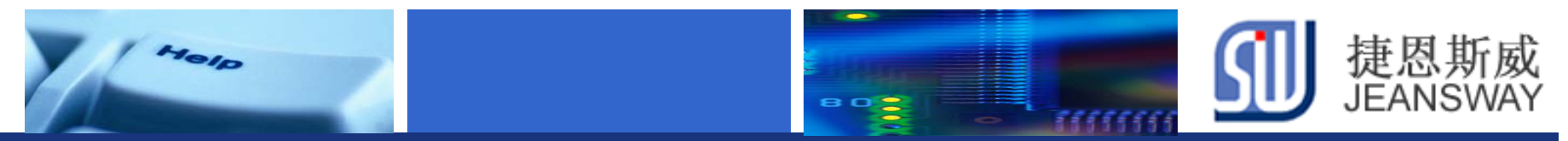

#### Step2: 指定Bootloader程序空间(1/2)

#### 打开USBBootloader工程(usb\_host\_update.uvproj),设置分散加载配置文件

| 🖞 D:\workform4\usb_host_update\usb_host_update.uvproj - µVision4                                                                                                    |                                                                                                    |  |  |  |
|----------------------------------------------------------------------------------------------------|----------------------------------------------------------------------------------------------------|--|--|--|
| File Edit View Project Flash Debug Peri                                                                                                    | ipherals Tools SVCS Window Help                                                                                                    |  |  |  |
|                                                                                                    | →   巻 巻 巻   連 連 順   @                                                                                                    |  |  |  |
| 🧼 🎬 😂 🔜 🛛 🗱 🛛 usb_host_msc                                                                                                    |                                                                                                    |  |  |  |
| Project 🛛 д 🔀                                                                                                    | V Options for Target 'usb_host_msc'                                                                                                    |  |  |  |
| □       isb_host_msc         □       isb_app         isb_host_msc.c         Ist ist         Ist ist         ist ist         ist ist         ist ist         ist ist         ist ist         ist ist         ist ist         ist ist         ist ist | Device       Target       Output       Listing       User       C/C++       Asm       Linker       Debug       Utilities         Use       Memory Layout from Target Dialog                                                 |  |  |  |
|                                                                                                    | Scatter<br>File       usb_host_update.sct         Misc<br>controls       -entry Reset_Handler         Linker<br>control<br>string       -cpu Cortex-M4.fp *.o -library_type=microlib -strict -scatter "usb_host_update.sct" |  |  |  |
|                                                                                                    | OK Cancel Defaults Help                                                                                                    |  |  |  |

Let's make your development easier!

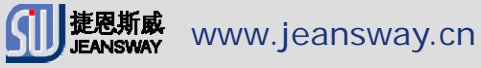

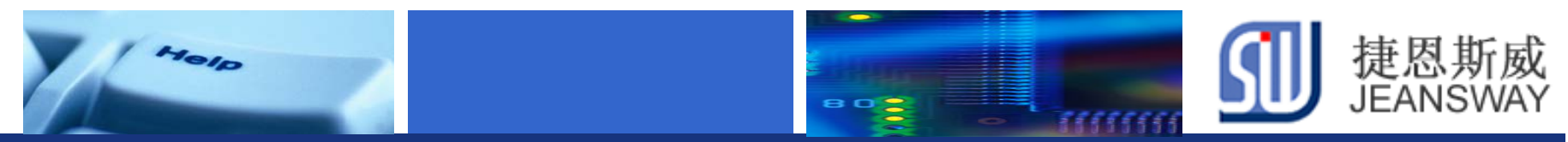

## Step2: 指定Bootloader程序空间(2/2)

#### 设定Bootloader地址0x0000000~0x00010000

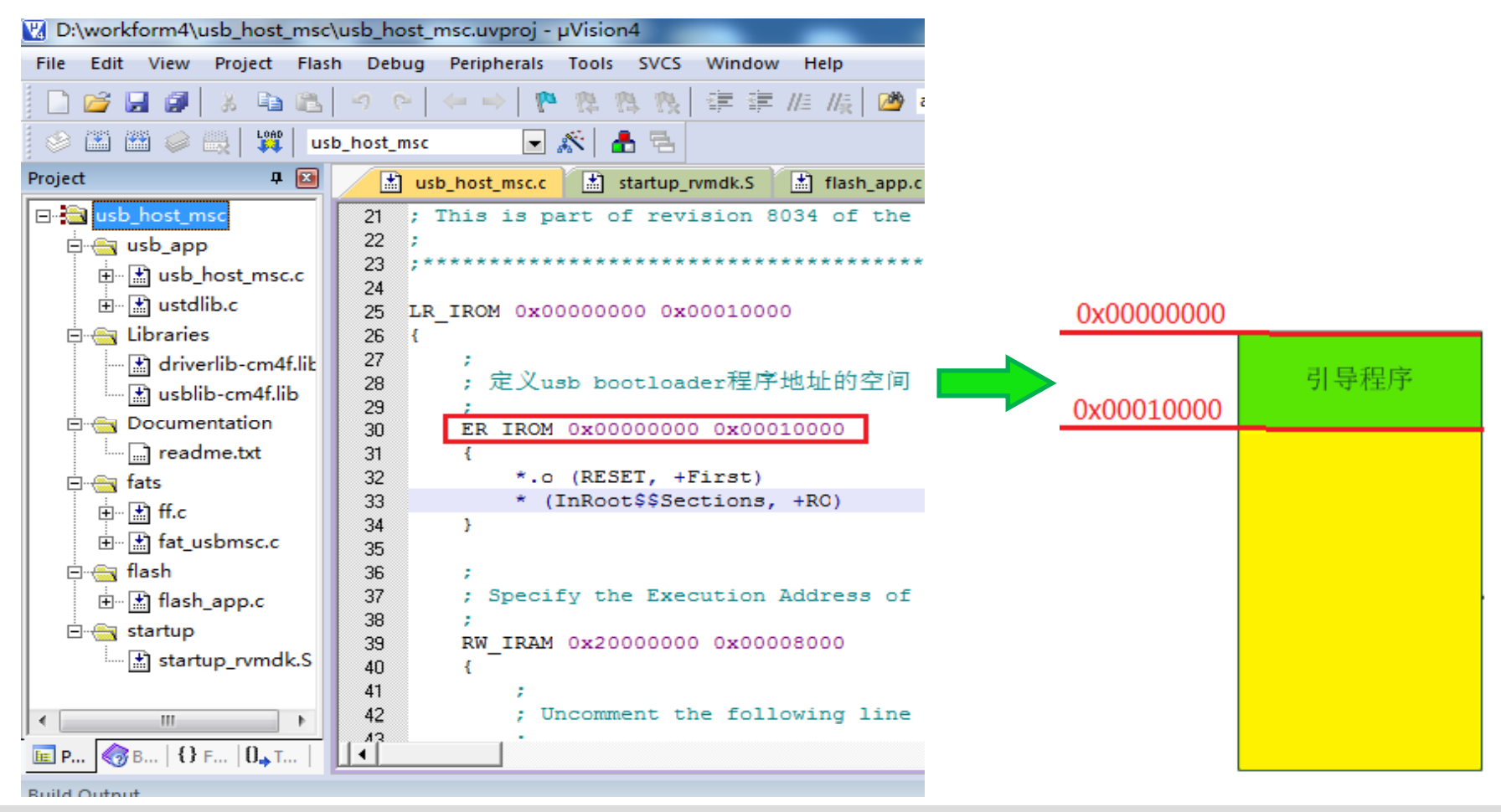

Let's make your development easier!

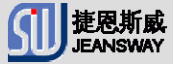

www.jeansway.cn

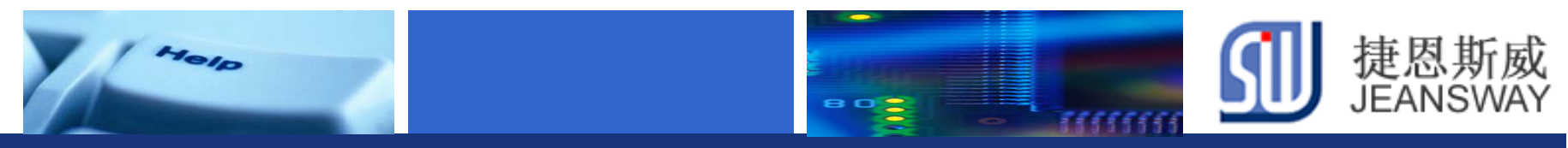

### Step3:编写USB bootloader程序(1/2)

#### Bootloader工程文件

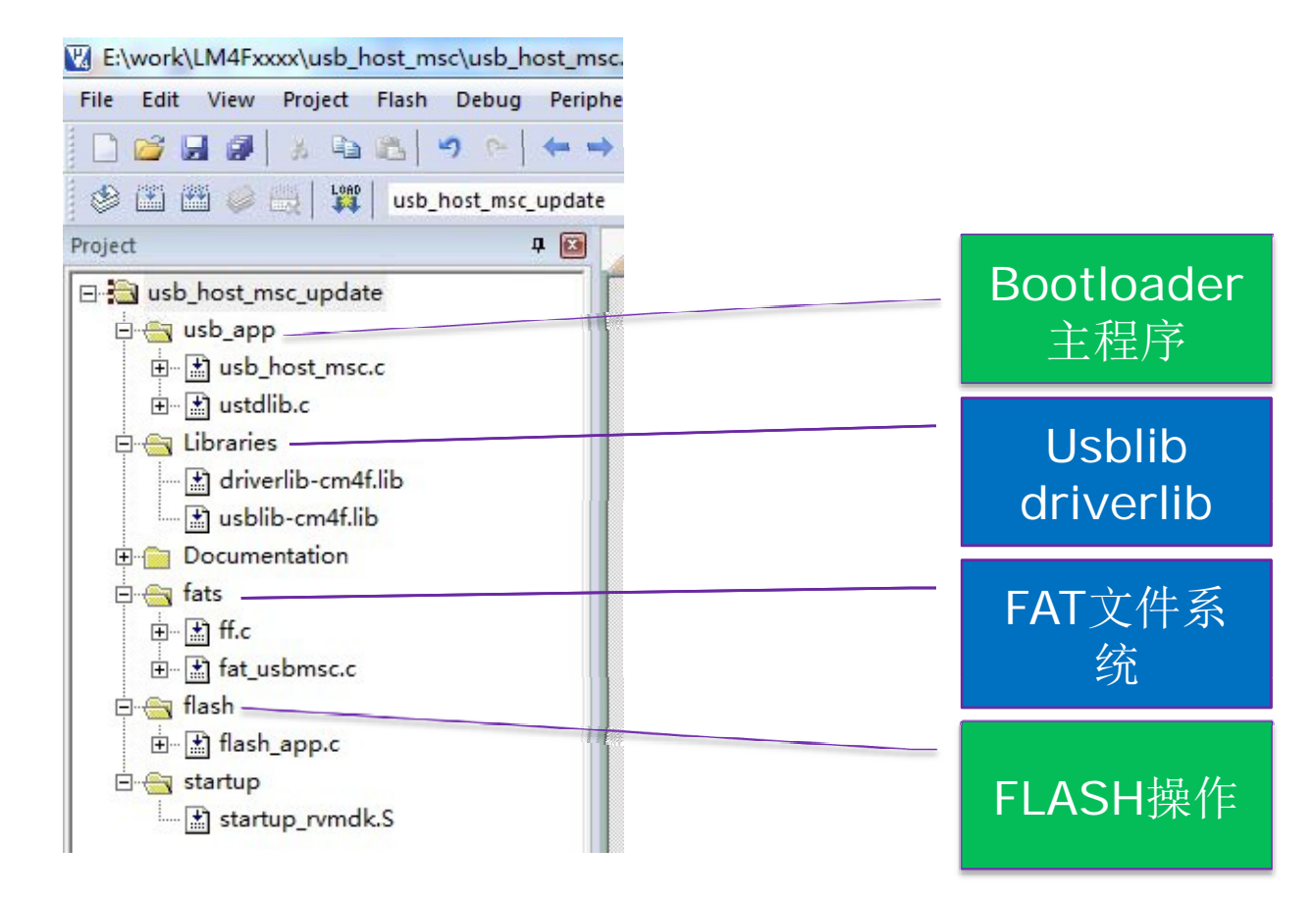

Let's make your development easier!

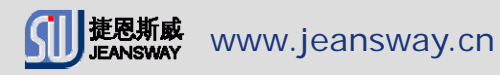

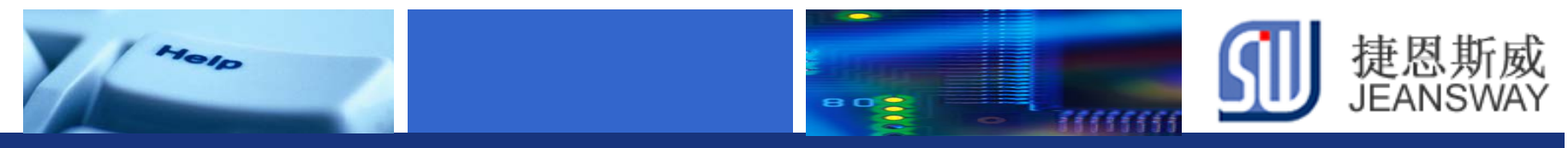

### Step3:编写USB bootloader程序(2/2)

#### Bootloader 使用的USB库API

- ✤ 初始化HOST模式USB协议栈 USBStackModeSet(0, USB\_MODE\_HOST, 0);
- ◆ 注册主设备类驱动 USBHCDRegisterDrivers(0, g\_ppHostClassDrivers, g\_ulNumHostClassDrivers);
- ◆ 打开一个批量存储类设备驱动实例 USBHMSCDriveOpen(0, MSCCallback);
- ◇ 初始化电源配置 USBHCDPowerConfigInit(0, USBHCD\_VBUS\_AUTO\_HIGH | USBHCD\_VBUS\_FILTER);
- ◆ 初始化主设备操作的USB控制器 USBHCDInit(0, g\_pHCDPool, HCD\_MEMORY\_SIZE);
- ✤ OTG模式中断函数 USBOTGModeIntHandler()

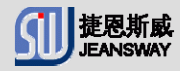

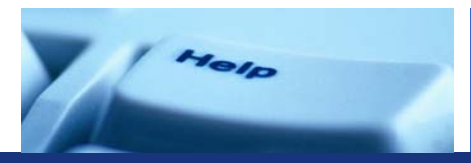

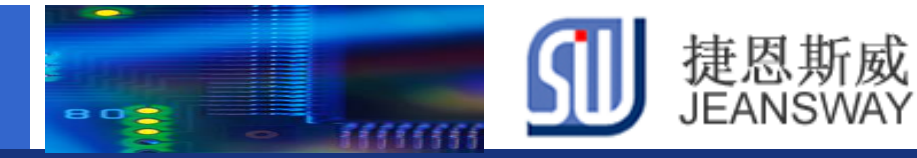

## Step4:编译&下载Bootloader程序

| 🖞 D:\workspace\usb_host_msc\usb_host_msc.uvproj - µVision4 |            |                                                               |  |  |  |
|------------------------------------------------------------|------------|---------------------------------------------------------------|--|--|--|
| File Edit View Project Flash Debug Perip                   | oherals    | Tools SVCS Window Help                                        |  |  |  |
| 🗋 😂 🛃 🎒 🐰 🖬 🛍 🗠 🔶 🖛                                        | •   🍖      | 🎨 🎨 🎨 🎼 🎼 //注 //注 🖄 tcpip_thread 💿 🗟 🎺 🔍                      |  |  |  |
| 🕸 🕮 🍅 🚉 🙀 usb_host_msc 🕢 💽 🔊 📥 🖷                           |            |                                                               |  |  |  |
| Project 4 🖬                                                |            | usb_host_msc.c startup_rvmdk.S if flash_app.c if fat_usbmsc.c |  |  |  |
| ⊡- <mark>¦</mark> usb_host_msc                             | 678        | //配置USB相关信号PIN                                                |  |  |  |
| 🗄 📇 usb_app                                                | 679        |                                                               |  |  |  |
| ⊕ 🖃 usb host msc.c                                         | 680        | Notify_upDate_Init();                                         |  |  |  |
|                                                            | 681        | Update_Check_Init();                                          |  |  |  |
|                                                            | 682        | ROM_SysCtIPeripheralEnable(SYSCTL_PERIPH_GPIOE);              |  |  |  |
|                                                            | 683        | ROM_SyscilleripheralEnable(SYSCIL_PERIPH_GPIOF);              |  |  |  |
| driverlib-cm4f.lib                                         | 684<br>COE | ROM_GPIOPINCONFIGURE(GPIO_PF4_OSBOLPEN);                      |  |  |  |
| 🔤 🔝 usblib-cm4f.lib                                        | C0C        | DOM SugCtlDerinherslEnsble(SVSCTL DEDIDH CDIOL):              |  |  |  |
| 🗄 🔄 Documentation                                          | 687        | ROM GPIOPinTypeUSBAnalog (GPIO_PORTL_BASE_ GPIO_PIN           |  |  |  |
| in readme.txt                                              | 688        | ROM GPIOPinTypeUSBAnalog (GPIO_PORTB_BASE, GPIO_PIN           |  |  |  |
| Fine fate                                                  | 689        |                                                               |  |  |  |
|                                                            | 690        | if(!Update Check Get())                                       |  |  |  |
| ±                                                          | 691        | {                                                             |  |  |  |
| ⊞ <u>∰</u> fat_usbmsc.c                                    | 692        | (*((void (*)(void))(*(unsigned long *)(APP_STAF               |  |  |  |
| ⊨ 🚗 flash                                                  | 693        | }                                                             |  |  |  |
| ⊕ 🔝 flash app.c                                            | 694        |                                                               |  |  |  |
|                                                            | 695        | // 配置SysTick的系统定时中断为100Hz                                     |  |  |  |
|                                                            | 696        | ROM_SysTickPeriodSet(ROM_SysCtlClockGet() / TICKS_F           |  |  |  |
| startup_rvmdk.s                                            | 697        | ROM_SysTickEnable();                                          |  |  |  |
|                                                            | 698        | ROM_SysTickIntEnable();                                       |  |  |  |
|                                                            | 699        | () 住地 品质论制度并进展按制者 品质医板住用                                      |  |  |  |
|                                                            | 700        | // 伊尼uDMA 经制裕开设直经制衣,USB库将使用uDMA                               |  |  |  |
| Books   {} Functio   0→ Templat   E Project                |            | COM STREET Dem mans Knahle (System DeDTBR TIDMA) -            |  |  |  |
| Build Output                                               |            |                                                               |  |  |  |

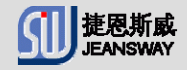

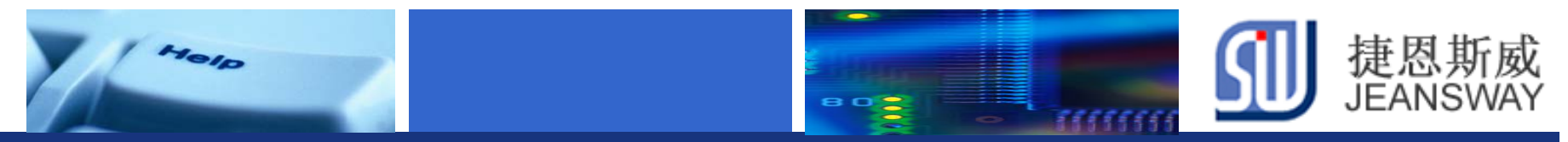

#### Step5: 指定用户程序编译地址(1/2)

#### 打开用户程序工程(update .uvproj),设置分散加载文件

| 🔣 D:\workform4\update\update.uvproj - μV                                                       | lision4                                                                                                    |         |
|------------------------------------------------------------------------------------------------|----------------------------------------------------------------------------------------------------|---------|
| File Edit View Project Flash Debug F                                                           | Peripherals Tools SVCS Window Help                                                                                                    |         |
| 🗋 💕 😹 🎒 👗 🛍 🛍 🤟 ભ ┥                                                                            | ▶ ▶ ▶ ▶ ▶ ▶ ● ↓ # # # # # # # # # # # # # # # # # #                                                                                                    | ) 🔿 🚷 🔳 |
| 🛛 📀 🖾 🕮 🧼 🔜 🚺 update                                                                           |                                                                                                    |         |
| Project 🛛 🕂 📧                                                                                  | Options for Target 'update'                                                                                                    | ×       |
| □- 🔁 update<br>□ - 🔄 Source<br>□ - 😭 startup_rvmdk.S<br>□ - 😭 update.c<br>□ Documentation<br>□ | Device       Target       Output       Listing       User       C/C++       Asm       Linker       Debug       Utilities         Use       Makenovy Layout from Target Dialog       Make RW Sections Position Independent       R/O Base:       0x00000000         Make RO Sections Position Independent       R/W Base       0x20000000         Don't Search Standard Libraries       disable Warnings:         Report 'might fail' Conditions as Errors       disable Warnings: | Edt     |
| E Project Books   {} Funct   0, Templ                                                          | Misc<br>controls<br>Linker<br>control<br>string                                                                                                    | - Coll  |
| bund Output                                                                                    | OK Cancel Defaults                                                                                                    | Help    |

Let's make your development easier!

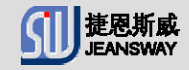

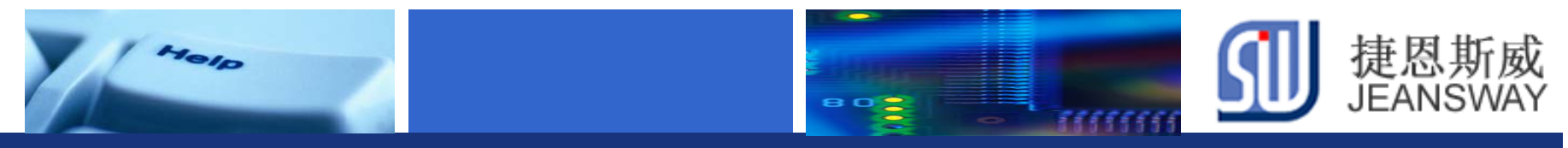

### Step5: 指定用户程序编译地址(2/2)

#### 设定用户程序地址: 0x00010000~0x00040000

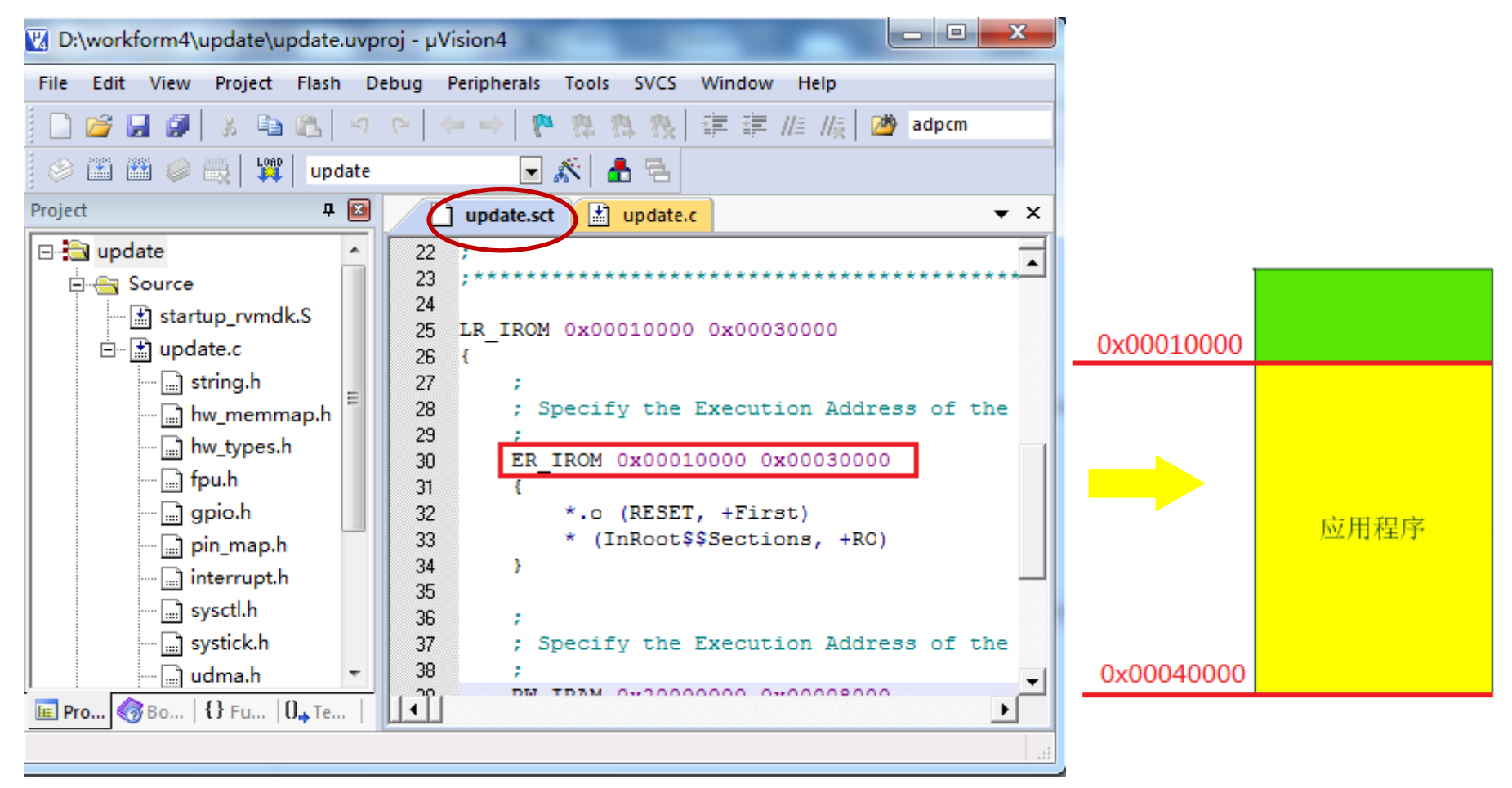

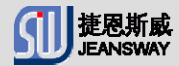

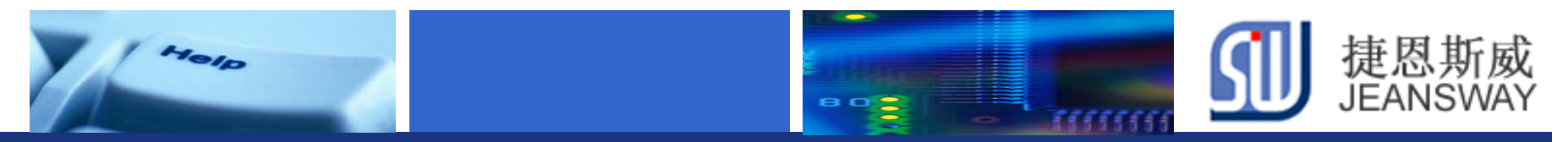

## Step6: 编写用户程序

#### 编译用户程序update, 生成update.bin文件

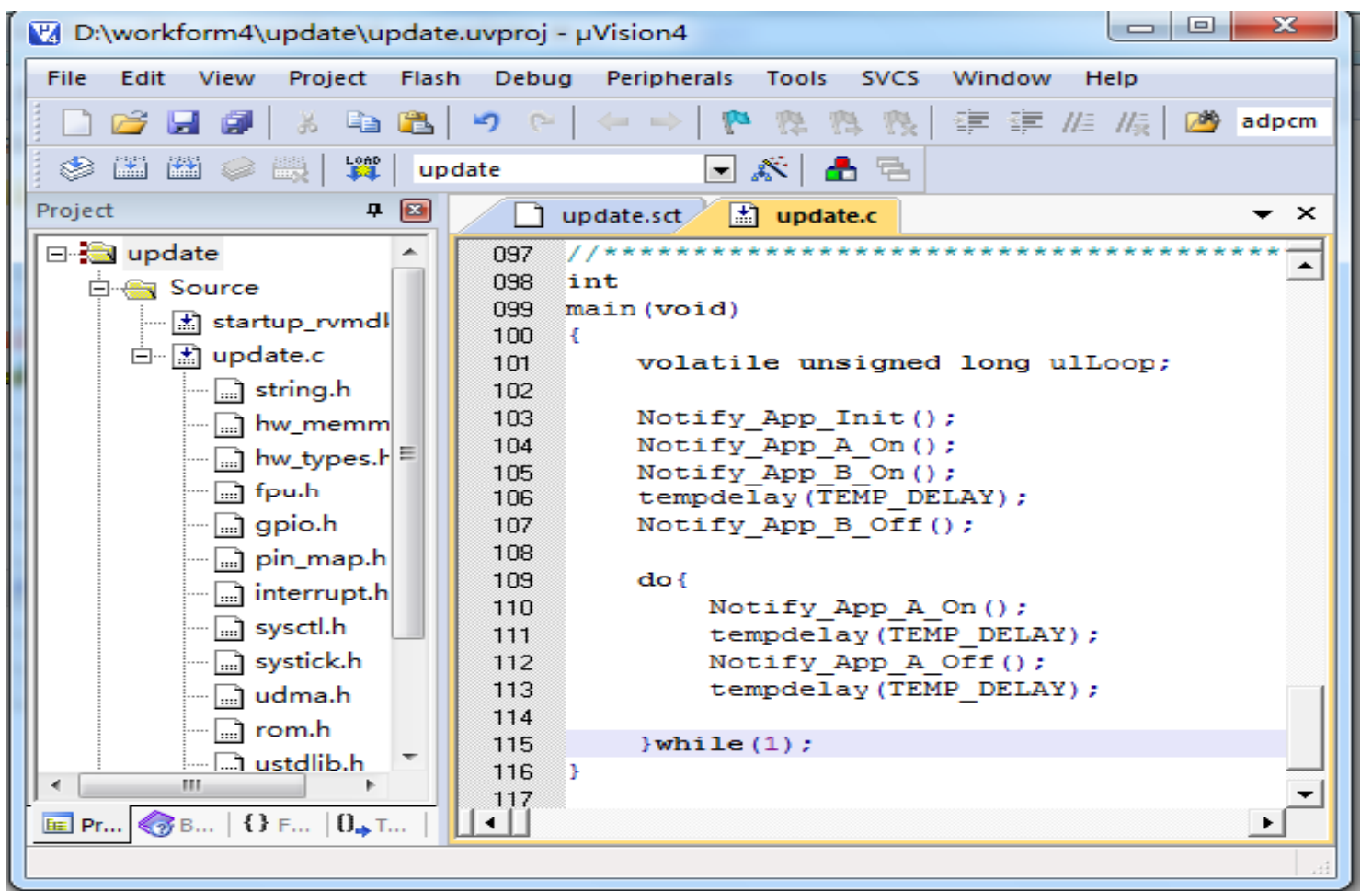

Let's make your development easier!

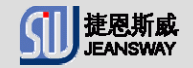

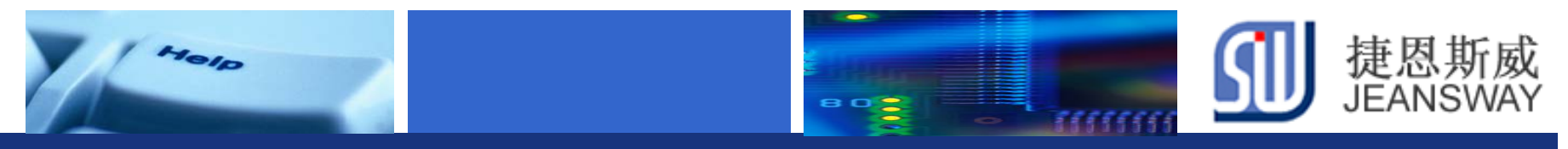

#### Step7: 升级用户程序

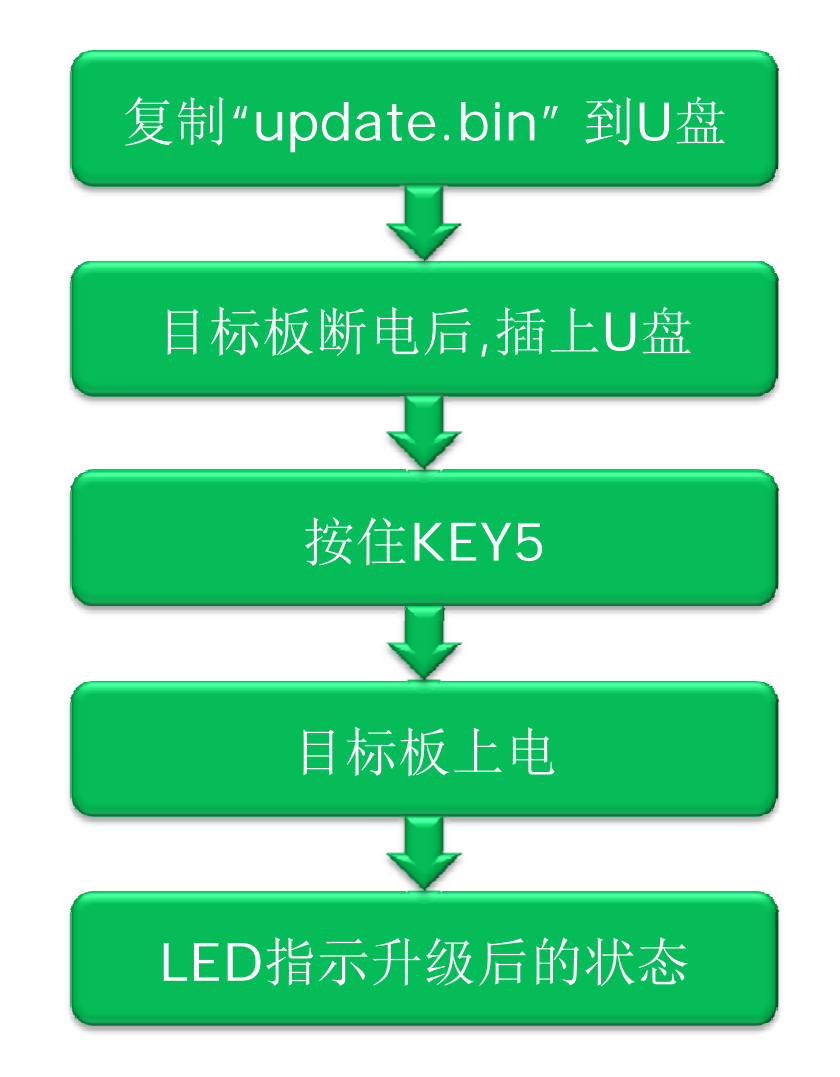

Let's make your development easier!

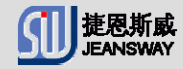

www.jeansway.cn

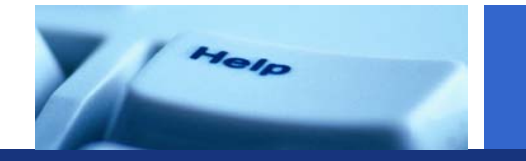

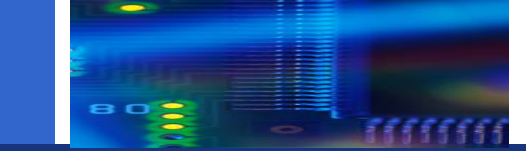

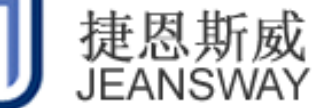

## Step8: 检查升级结果

#### ✤ LED指示升级状态

| LED编号 | 点亮        | 熄灭        |
|-------|-----------|-----------|
| LED1  | 成功        | 失败        |
| LED2  | 打开目录失败    | 打开目录成功    |
| LED3  | 打开文件失败    | 打开文件成功    |
| LED4  | 获取文件状态失败  | 获取文件状态成功  |
| LED5  | 文件超过最大长度  | 文件长度符合要求  |
| LED6  | 读取文件失败    | 读取文件成功    |
| LED7  | 写入FLASH失败 | 写入FLASH成功 |
| LED8  | 未使用       | 未使用       |

#### ✤ 用户程序运行 <sub>升级用户程序成功后</sub>, LED1~LED4 闪烁

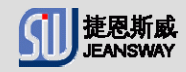

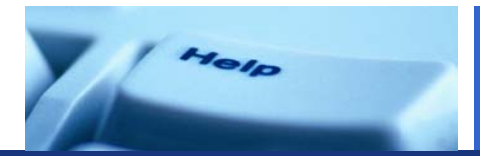

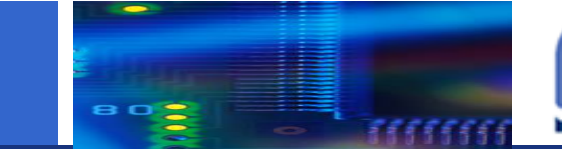

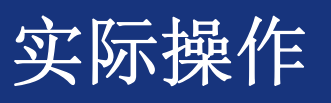

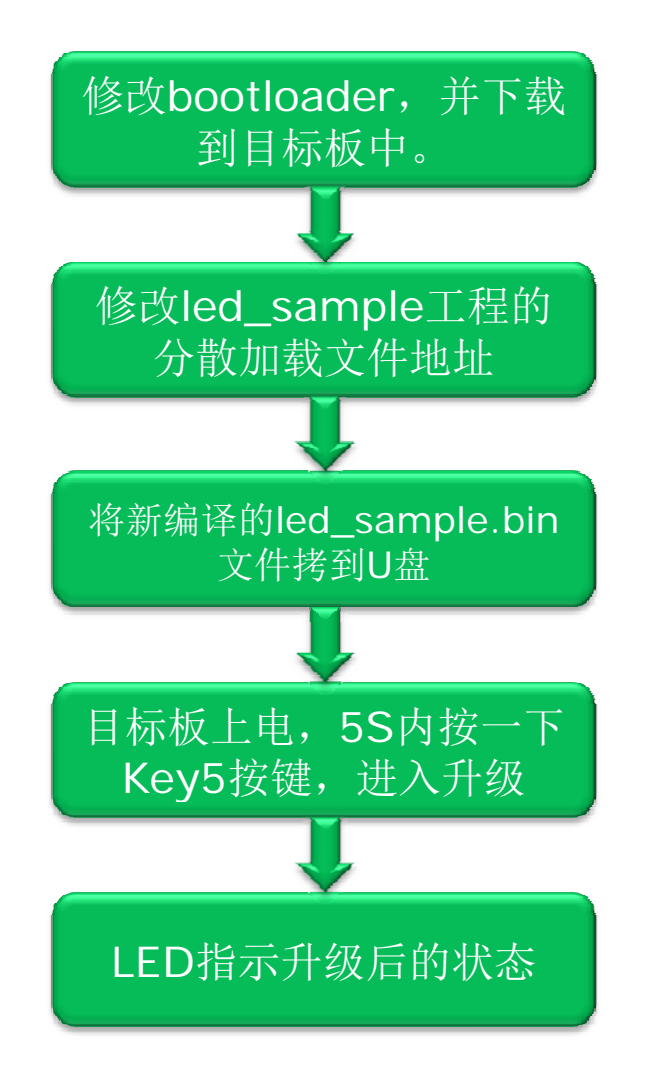

- 1. 修改bootloader中进入升级烧录模式的按键 方式:由原来的长按Key5不放上电的方式, 改为上电5秒内单按一下Key5键就可以进入 升级烧录模式。
- 2. 将上午的LED工程(led\_sample.uvproj), 将分其散加载文件将改成Ox10000地址开始。 通过U盘升级方式加载到开发板中
- 3.检验升级后的用户程序运行是否正确。

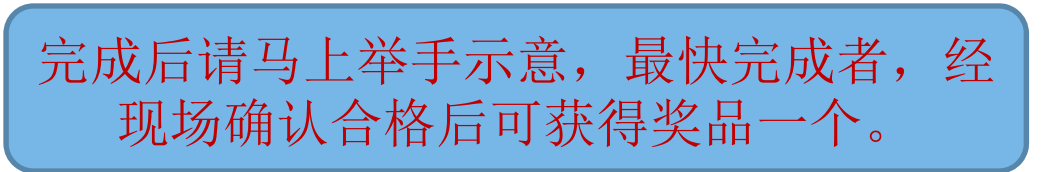

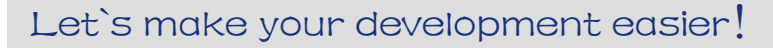

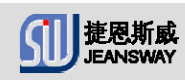

捷恩斯威 JEANSWAY

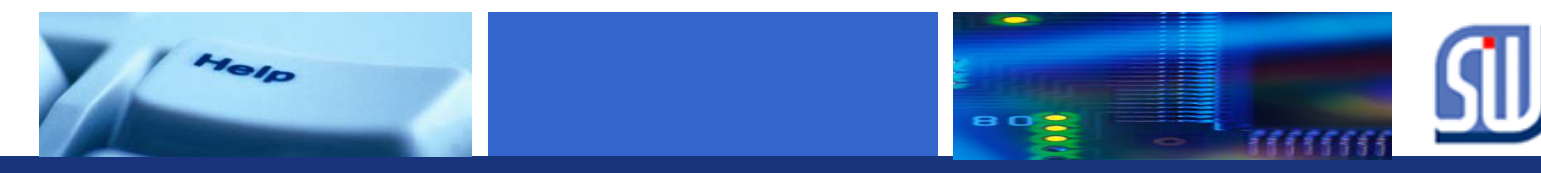

# 在线技术支持

#### https://www.deyisupport.com/ https://www.deyisupport.com/question\_answer/f/57.aspx

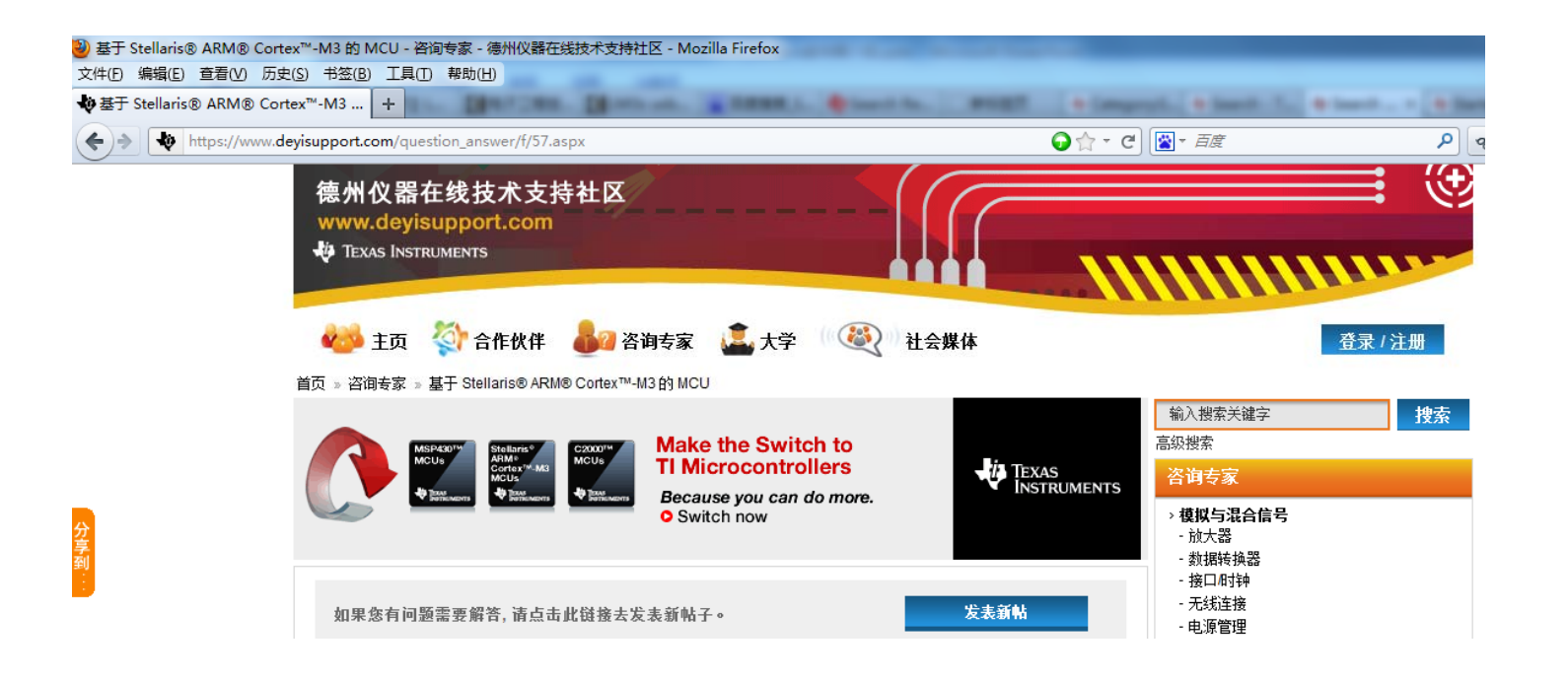

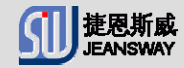

捷恩斯威

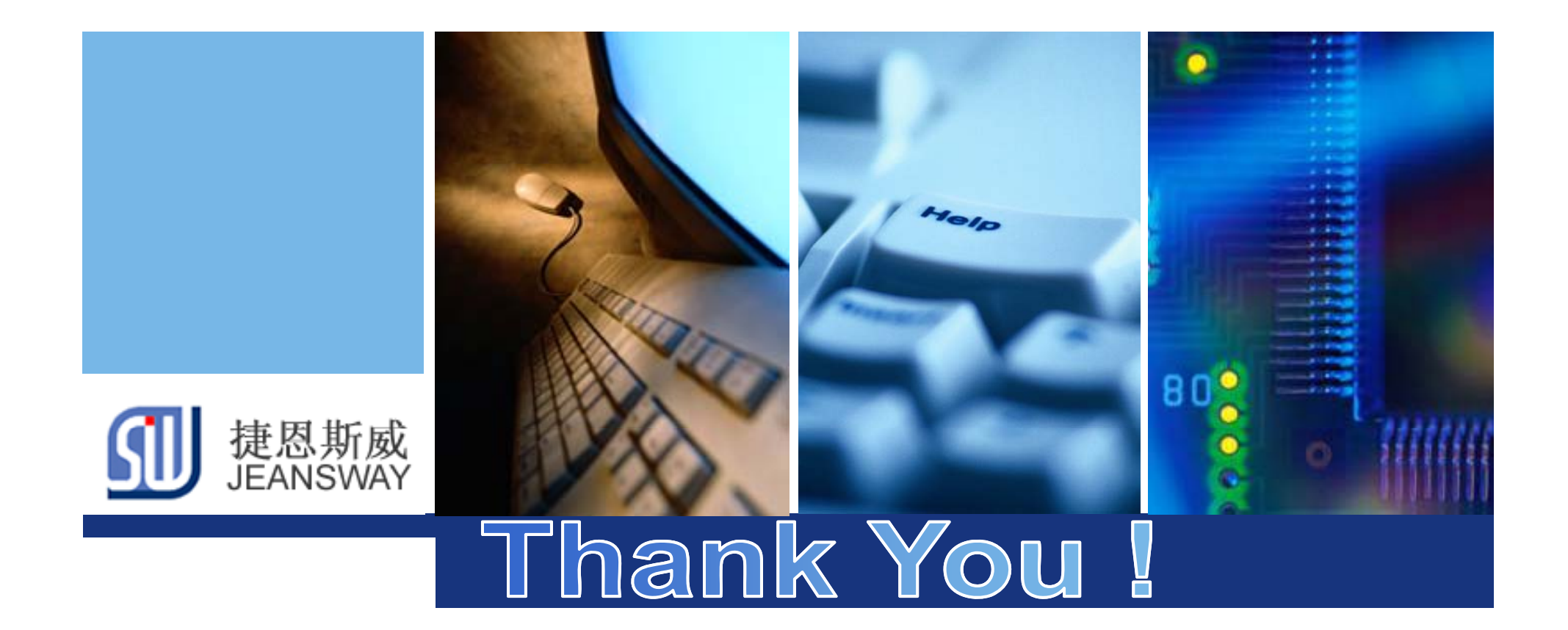

www.jeansway.cn